## ้คู่มือการรับสมัครนักเรียนเพื่อเข้าศึกษาต่อชั้นมัธยมศึกษาปีที่ 4

#### <u>1.เมนูสมัครเรียน</u>

- 1.1 ( สำหรับนักเรียนที่จบการศึกษาชั้นมัธยมศึกษาปีที่ 3 จากโรงเรียนปทุมรัตต์พิทยาคม )
- 1.1.1. คลิก เลือกเมนู "สมัครเรียน จบจาก ปพ."

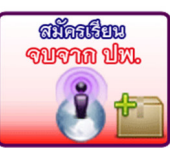

1.1.2. กรอกข้อมูลให้ถูกต้องและตรงกับความเป็นจริง

|                        | สำหรับนักเรียนที่จบจากโรงเรียนปทุมรัตต์พิทยาคม                     |  |  |
|------------------------|--------------------------------------------------------------------|--|--|
| เลขประจำตัวประชาชน     | กรุณากรอกบัตรประชาชน 13 หลัก                                       |  |  |
| ดำนำหน้า               | มาย 🔹                                                              |  |  |
| ชื่อ                   | กรุณากรอกชื่อ เช่น ทศพร                                            |  |  |
| สกุล                   | กรุณากรอกนามสกุล เช่น มีวินัย                                      |  |  |
| เกิดวันที่             | วันที่ 1 • เดือน มกราคม • พ.ศ. 2547 •                              |  |  |
| สมัครแผนการเรียน       | แผนการเรียนวิทย์⊢คณิต ∗                                            |  |  |
| ที่อยู่ปัจจุบัน        | บ้านเลขที่                                                         |  |  |
|                        | กรุณากรอกบ้านเลขที่                                                |  |  |
|                        | หมู่                                                               |  |  |
|                        | กรุณากรอกหมู่ เช่น 10                                              |  |  |
|                        | ชื่อหมู่บ้าน                                                       |  |  |
|                        | กรุณากรอกชื่อหมู่บ้าน เช่น บ้านฝาง                                 |  |  |
|                        | <mark>ตำบล</mark>                                                  |  |  |
|                        | <ul> <li>– กรุณากรอกตาบล เช่น ตาบลบ้านฝาง ––</li> <li>•</li> </ul> |  |  |
|                        | <b>ย แมย</b><br>กรณากรุดกล้ำเภด เช่น เกษตรวิสัย                    |  |  |
|                        | จังหวัด                                                            |  |  |
|                        | กรุณากรอกจังหวัด เช่น ร้อยเอ็ด                                     |  |  |
| เบอร์โทรศัพท์นักเรียน  | กรุณากรอกเบอร์โทรศัพท์นักเรียน                                     |  |  |
| ชื่อ-สกุล บิดา         | กรุณากรอก เช่น นายสมชาย มีวินัย                                    |  |  |
| อาชีพบิดา              | กรุณากรอกอาชีพบิดา                                                 |  |  |
| ชื่อ-สกุล มารดา        | กรุณากรอกเช่น นางสมหญิง มีวินัย                                    |  |  |
| อาชีพมารดา             | กรุณากรอกอาชีพมารดา                                                |  |  |
| เบอร์โทรศัพท์ผู้ปกครอง | กรุณากรอกเบอร์โทรศัพท์ผู้ปกดรอง                                    |  |  |
| จบการศึกษา             | โรงเรียนปทุมรัตต์พิทยาคม                                           |  |  |
| ชั้นมัธยมศึกษาปีที่ 3  | อำเภอปทุมรัตต์<br>รับรัฐรัฐธรรม                                    |  |  |
|                        | จงหวดร้อยเอด                                                       |  |  |
|                        |                                                                    |  |  |
| *.e                    | ทธแนนO-INE I กรุณากรอกเซน 1.20                                     |  |  |
| ผูบวหารสถานศกษาชอ      | ทายางเข มหาโขว                                                     |  |  |
|                        | บันทึกข้อมูล ล้างข้อมูล                                            |  |  |
|                        | <u> </u>                                                           |  |  |

1.1.3. กดปุ่ม "บุ้นทึกข้อมูล" หลังจากนั้นระบบจะแจ้งว่า "บันทึกุข้อมูลเรียบร้อยแล้ว"

บันทึกข้อมูล

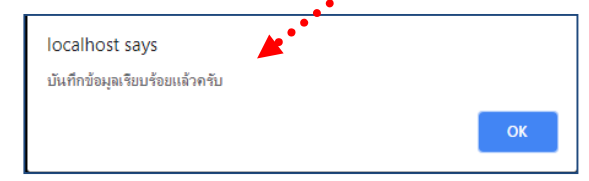

### 1.1.4. ระบบจะปรากฏใบสมัครขึ้นมา แล้วให้นักเรียน พิมพ์ใบสมัคร พร้อมทั้งติดรูปถ่ายขนาด 1.5 นิ้ว จำนวน 2 รูป ให้เรียบร้อย

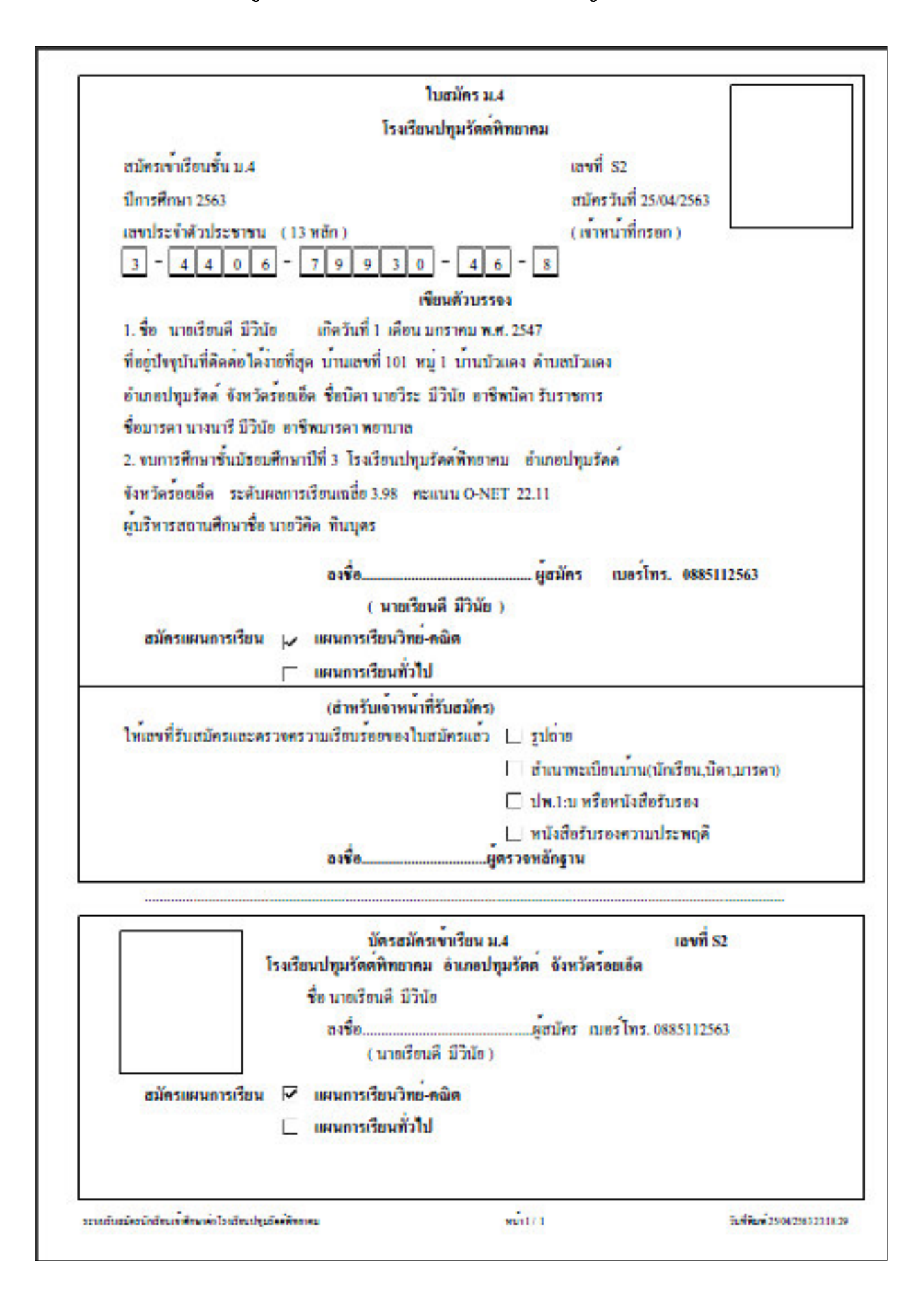

# 1.2 ( สำหรับนักเรียนที่จบการศึกษาชั้นมัธยมศึกษาปีที่ 3 จากโรงเรียนอื่นๆ )

1.2.1. คลิก เลือกเมนู "สมัครเรียน จบจาก โรงเรียนอื่นๆ"

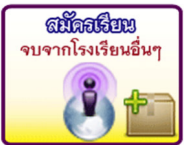

### 1.2.2. กรอกข้อมูลให้ถูกต้องและตรงกับความเป็นจริง

| , in the second second s | สำหรับนักเรียนที่ไม่ได้จบจากโรงเรียนปทุมรัตต์พิทยาคม |  |  |
|----------------------------------------------------------------------------------------------------|------------------------------------------------------|--|--|
|                                                                                                    | กรุณากรอกบัตรประชาชน 13 หลัก                         |  |  |
| <b>คำนำหน้า</b>                                                                                                    | นาย 🔻                                                |  |  |
| ชื่อ                                                                                                    | กรุณากรอกชื่อ เช่น ทศพร                              |  |  |
| สกุล                                                                                                    | กรุณากรอกนามสกุล เช่น มีวินัย                        |  |  |
| เกิดวันที่                                                                                                    | วันที่ 1 🔹 เดือน มกราคม 🔹 พ.ศ. 2547 🔹                |  |  |
| สมัครแผนการเรียน                                                                                                    | แผนการเรียนวิทย์⊢ดณิต •                              |  |  |
| ที่อยู่ปัจจุบัน                                                                                                    | บ้านเลขที่                                           |  |  |
|                                                                                                    | กรุณากรอกบ้านเลขที่                                  |  |  |
|                                                                                                    | ทมู่                                                 |  |  |
|                                                                                                    | – กรุณากรอกหมู่ เช่น 10 ––                           |  |  |
|                                                                                                    | ชอหมูบาน                                             |  |  |
|                                                                                                    | กรุณากรอกขอพมูบาน เอน บานผาง                         |  |  |
|                                                                                                    | ดาบล                                                 |  |  |
|                                                                                                    |                                                      |  |  |
|                                                                                                    | <b>ย แมย</b><br>กรณากรุดกต่ำเภด เช่น เกษตรวิสัย      |  |  |
|                                                                                                    | จังหวัด                                              |  |  |
|                                                                                                    | กรุณากรอกจังหวัด เช่น ร้อยเอ็ด                       |  |  |
| เบอร์โทรศัพท์นักเรียน                                                                                                    | กรุณากรอกเบอร์โทรศัพท์นักเรียน                       |  |  |
| ชื่อ-สกุล บิดา                                                                                                    | กรุณากรอก เช่น นายสมชาย มีวินัย                      |  |  |
| อาชีพบิดา                                                                                                    | กรุณากรอกอาชีพบิดา                                   |  |  |
| ชื่อ-สกุล มารดา                                                                                                    | กรุณากรอกเช่น นางสมหญิง  มีวินัย                     |  |  |
| อาชีพมารดา                                                                                                    | กรุณากรอกอาชีพมารดา                                  |  |  |
| เบอร์โทรศัพท์ผู้ปกครอง                                                                                                    | กรุณากรอกเบอร์โทรศัพท์ผู้ปกครอง                      |  |  |
| จบการศึกษา<br>รับรับรายาสีส่ ว                                                                                                    | โรงเรียน กรุณากรอกเช่น โรงเรียนโพนสูงประชาสรรค์      |  |  |
| ชั้นมัธยมศึกษาปีที่ 3                                                                                                    | อำเภอ กรุณากรอกเช่น ปทุมรัตต์                        |  |  |
|                                                                                                    | <b>จังหวัด</b> กรุณากรอกเช่น ร้อยเอ็ด                |  |  |
|                                                                                                    | ระดับผลการเรียน กรุณากรอกเช่น 3.80                   |  |  |
|                                                                                                    | <b>คะแนนO-NET</b> กรุณากรอกเช่น 1.20                 |  |  |
| ผู้บริหารสถานศึกษาชื่อ                                                                                                    | กรุณากรอกเช่น นายบริหาร โรงเรียนดี                   |  |  |
|                                                                                                    | บันทึกข้อมูล ล้างข้อมูล                              |  |  |
|                                                                                                    |                                                      |  |  |

1.2.3. กดปุ่ม "บันทึกข้อมูล" หลังจากนั้นระบบจะแจ้งว่า "บันทึกข้อมูลเรียบร้อยแล้ว"

 1.2.4. ระบบจะปรากฏใบสมัครขึ้นมา แล้วให้นักเรียน พิมพ์ใบสมัคร พร้อมทั้งติดรูปถ่ายขนาด 1.5 นิ้ว จำนวน 2 รูป ให้เรียบร้อย

|                                                             | am 1 404                               |
|-------------------------------------------------------------|----------------------------------------|
| โรงเรียนปฏ                                                  | มรัดด์พิทยาคม                          |
| สบัครเข้าเรือนขึ้น ม.4                                      | แลงที่ S2                              |
| ปีการศึกษา 2563                                             | สมัครวันที่ 25/04/2563                 |
| ลงประจำด้วประชาชน (13 หลัก)                                 | (เข้าหน้าที่กรอก)                      |
| 3 - 4 4 0 6 - 7 9 9 3 0 -                                   | 4 6 - 8                                |
| เขียนร่                                                     | ด้วบรรจง                               |
| 1. ชื่อ นายเรียนดี มีวินัอ เกิดวันที่ 1 เดือน มกรา          | เทม พ.ศ. 2547                          |
| ที่ของปัจจุบันที่ดีดด่อ ใดง่าอที่สุด บานเลขที่ 101 หมู่ 1 1 | บ้านบัวแดง ดำบลบัวแดง                  |
| อำเภอปทุมรัดด์ จังหวัดร้อยเอ็ด ชื่อบิดา นายวิระ มีวินั      | ่อ อาชีพบิดา รับราชการ                 |
| ชื่อมารดา นางนารี มีวินัอ: อาชีพมารดา พอาบาล                |                                        |
| 2. งบการศึกษาขึ้นบัธอบศึกษาปีที่ 3 โรงเรือนปทุมรัดด         | ์ที่ทยาคม อำเภอปทุมรัดด้               |
| จังหวัดร้อยเอ็ด ระดับผลการเรียนเฉลี่ย 3.98 คะแนน            | O-NET 22.11                            |
| ผู้บริหารสถานศึกษาชื่อ นายวิคิด ทีนบุคร                     |                                        |
| แผนการเรียนทั่วไป<br>(สำหรับเข้าหน้าที่รับเ                 | aliasi                                 |
| (อำหรับเจ้าหม่าที่รับเ                                      | ธมักร)                                 |
| ไท้เองที่รับสมัครและครวงครวามเรือบร้ออของใบสมัค             | รแลว 🗋 ฐปลาย                           |
|                                                             | 🗌 สำเนาทะเบียนบาน(นักเรียน,บิคา,บารคา) |
|                                                             | 🔲 ปพ.1:บ หรือหนังสือรับรอง             |
| - 1                                                         | 📙 หนังสือรับรองความประพฤดี             |
| ane                                                         | ศิลว รอมอาจิ เท                        |
|                                                             |                                        |
| บัตรสมัครเขา<br>โรงเรียบไทยร้องมีทางอาน อำ                  | รียน ม.4 เองที่ S2                     |
| ร้องการสายสายสายวิจาก                                       | กายกลุ่มาหน สงการแอง                   |
| องชื่อ                                                      | 801 m 1105 10 885112563                |
| (นายชียนดี มี                                               | ไว้กัก )                               |
| สมัครแผนการเรียน 🔽 แผนการเรียนวิทย <sup>์</sup> คณิต        |                                        |
| 🦳 และครองการไป                                              | 58                                     |
|                                                             |                                        |